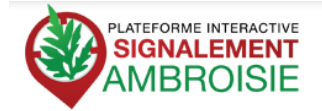

# Faire des signalements

http://www.signalement-ambroisie.info

### Etape 1 J'accède à la carte

• L'accès par l'**accueil** de signalement-ambroisie je clique sur signalement

Navigateur : compatible IE9 et plus, Firefox et Chrome.

#### **Etape 2 Je me localise**

2 manières de se localiser :

• Le **menu « Localiser »,** permet de sélectionner une région, puis un département, puis une commune.

le menu Localiser dispose une recherche par adresse

• Si je connais l'emplacement de ma zone, j'utilise les **outils de déplacement** classique : zoom avant, déplacement...

#### Etape 3 Je sélectionne les données à visualiser

• En déployant le **menu « Données »,** je peux sélectionner et désélectionner les données utiles à ma problématique.

## **Etape 4** Je saisie l'information

- Dans la barre de données, je clique sur **l'outil** « **stylo** » pour faire des signalements.
- Je clique sur débuter la saisie
- Dans la barre d'outils qui apparaît, je clique sur "Dessiner un point". Les autres outils ne sont pas actifs pour les signalements publics.
- Je positionne la souris à l'endroit que je souhaite signaler et je clique pour ouvrir le formulaire.

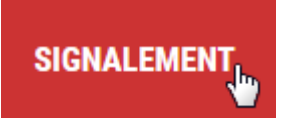

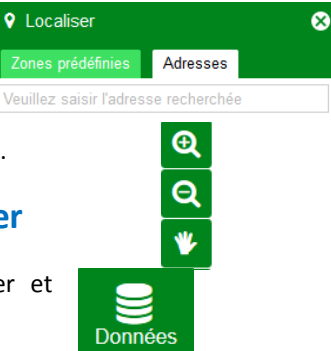

О

Localiser

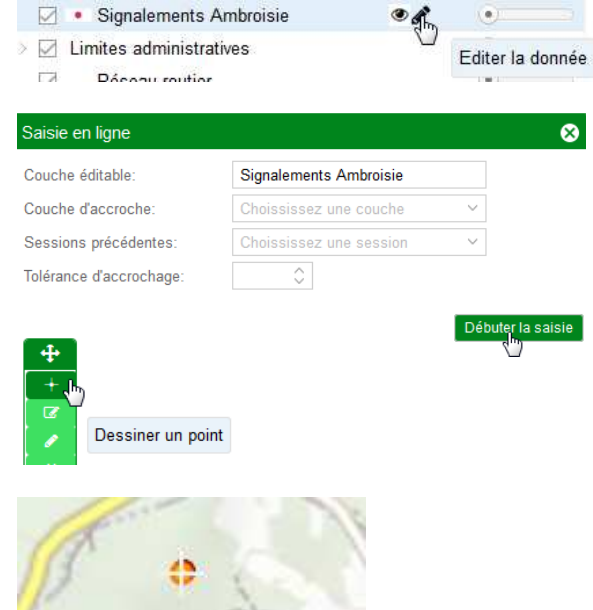

- Je saisi le formulaire. Vos identifiants ne sont pas obligatoires, mais cela vous permet d'être informé des suites ou contacté pour avoir des précisions.
  - o Je saisie la densité
  - Je mets le statut "à valider".
  - Je clique sur **enregistrer** pour valider le formulaire.

Je peux faire plusieurs signalements en répétant l'opération.

• Je clique sur **Terminer la saisie**, quand tous les signalements que je souhaite faire sont terminés.

| Saisie en ligne          |                                       |                    |
|--------------------------|---------------------------------------|--------------------|
| Couche éditable:         | Signalements Ambroisie                |                    |
| Couche d'accroche:       | Choississez une couche 🗸 🗸            |                    |
| Sessions précédentes:    | Choississez une session $\checkmark$  |                    |
| Tolérance d'accrochage:  | $\Diamond$                            |                    |
|                          | Termin                                | er la saisie<br>") |
| Terminer la session d'   | édition                               | 8                  |
| Souhaitez vous enregistr | er les modifications que vous avez ap | portées ?          |
| Oui                      | Non Annuler                           |                    |

#### **Mes contacts**

• Je confirme ma saisie

- Mél : contact@signalement-ambroisie.fr
- Téléphone : <u>0 972 376 888</u>

| Information |        | 8  |
|-------------|--------|----|
| Libellé     | Donnée |    |
| gid         | 1525   | ₽. |
| nom         |        |    |
| prenom      |        |    |
| email       |        |    |
| pseudo      |        |    |